## BOOMER/WC CLUBROOM AUDIO SYSTEM Application **Apple TV**

|                                          | Powerstrip                                                      |   | On         |   | Off              |   |         |
|------------------------------------------|-----------------------------------------------------------------|---|------------|---|------------------|---|---------|
|                                          | Upper Am<br>Master volume                                       |   | On<br>Min  | 4 | Ot i<br>Middle   |   | Max     |
|                                          | Lower Amp<br>Master volume                                      | Ģ | On<br>Min  |   | Off<br>Middle    |   | Max     |
|                                          | Wall swtich by system<br>Volume setting                         |   | SAT<br>Min |   | AV CAB<br>Middle |   | Max     |
|                                          | HDMI remote<br>#1 Apple TV<br>#2 TV2<br>#3 HIMI<br>#4<br>#5 DVD | Q | On         |   | Off              |   |         |
|                                          | Northwest corner switch                                         |   | E COMB     |   | Normal           |   | W Comb  |
|                                          | Kitchen wall switch                                             |   | Music      |   | Microphone       |   |         |
| Volume side and ft rooms ad side arrooms |                                                                 |   |            |   |                  |   |         |
|                                          | Projector remote                                                |   | On         |   | Off              | - |         |
|                                          | Women's wirelss                                                 |   | On         |   | Off              |   |         |
|                                          | Boomer's box 1 wirelss                                          |   | On         |   | Off              | _ | H10 mic |
|                                          | Boomer's box 2 wirelss                                          |   | On         |   | Off              | _ |         |
|                                          | Apple Remote                                                    |   | On         |   | Off              | _ |         |
|                                          |                                                                 |   |            |   |                  | _ |         |
|                                          | Shut down                                                       |   |            |   |                  |   |         |

## APPLE TV APPLICATION

- **u** Turn on the Power Strip
- **u** Turn on the lower amplifier.

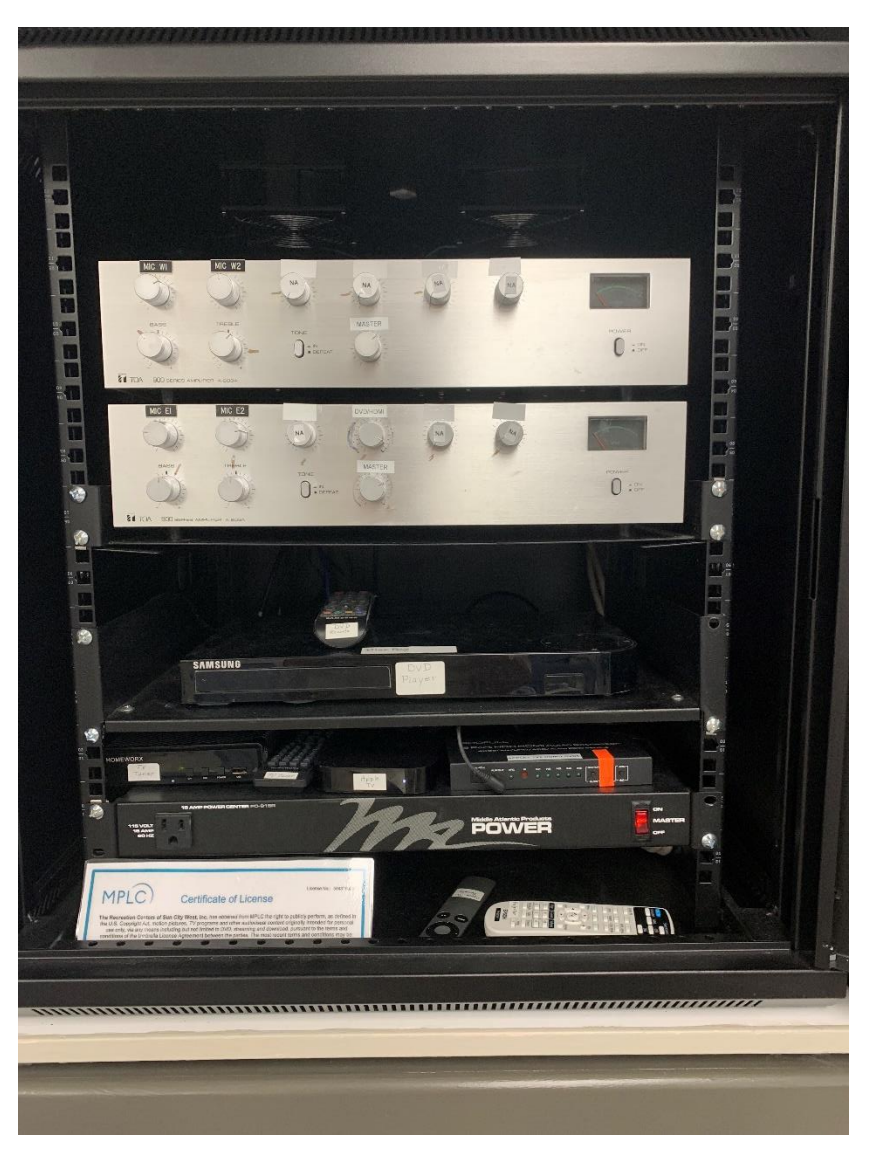

□ Turn on the HDM remote and press button #1 (Make sure the remote is aimed at the audio equipment).

You will not see anything on the remore but look at the box above the power strip and see if the light is on and the #1 light is on.

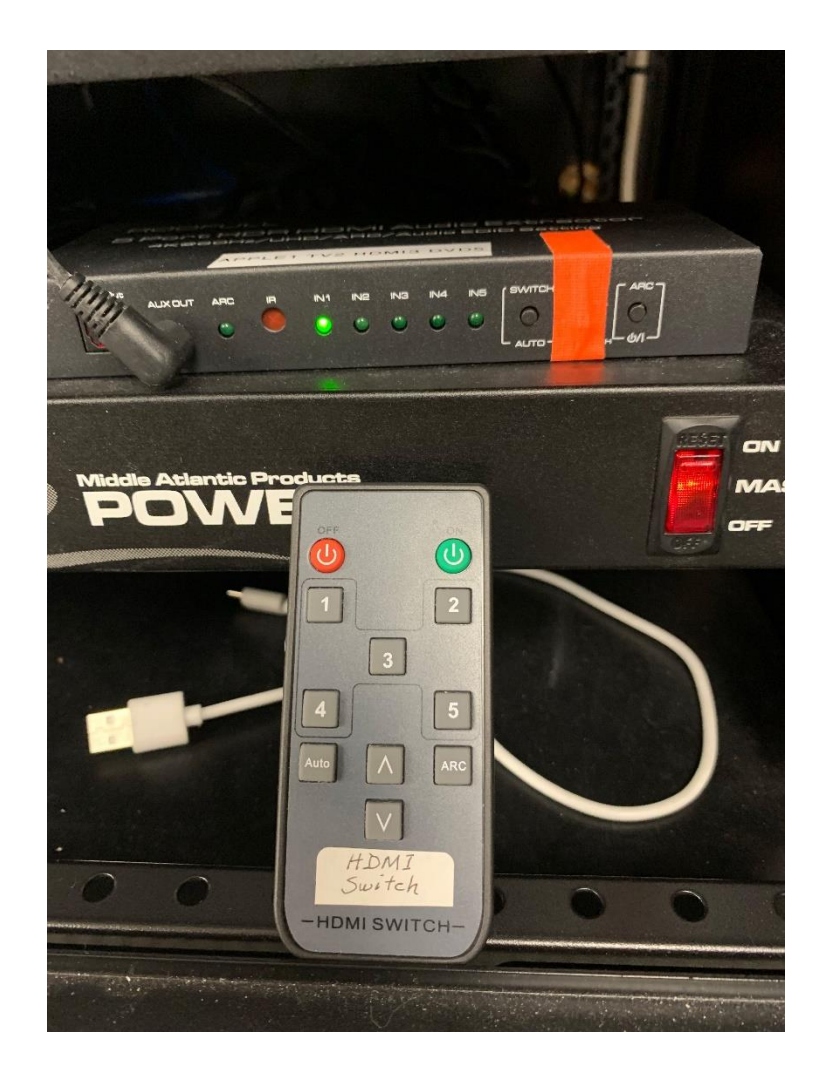

□ Turn on the projector with the remote (note is may take a few seconds to turn on. If on you will see the first two blue lights showing, the first light is always on.)

MAKE SURE TO AIM THE REMOTE AT THE PROJECTOR AND NEAR THE PROJECTOR ON THE CEILING.

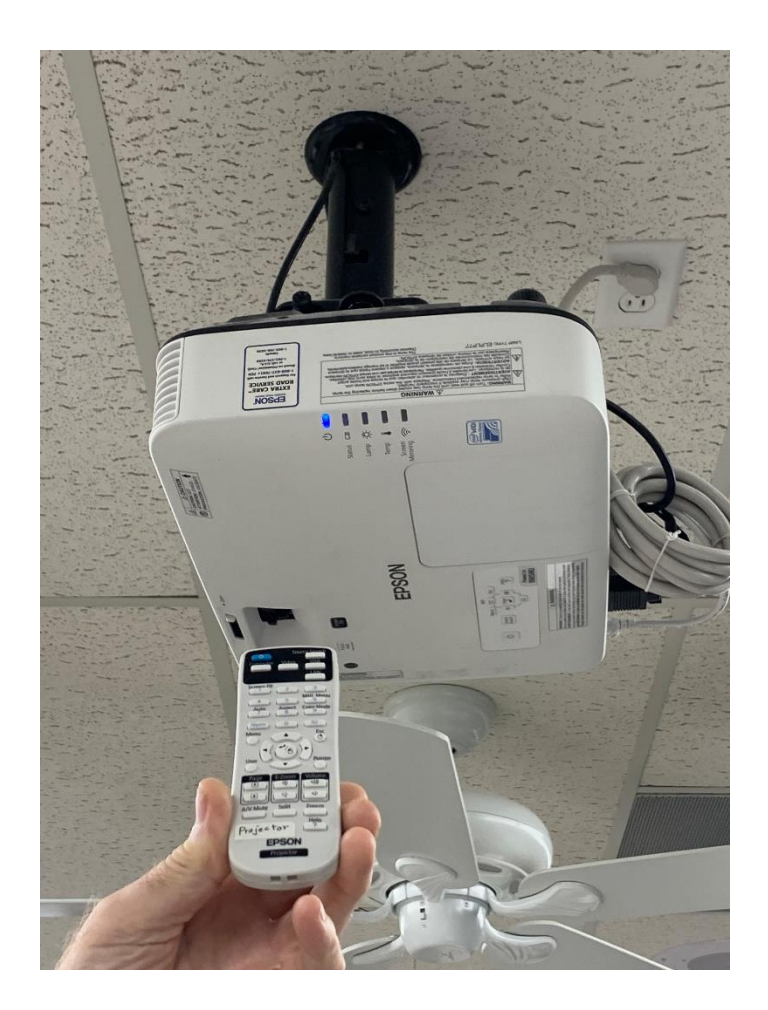

□ Plug in the HDMI cable to the HDMI wall outlet below the audio cabinet. The other end can be pluged into a computer with a HDMI port, or with an HDMI to Apple small white adapter (in small box in audio cabinet) into the Apple phone or tablet. Pull the screen down.

□ On the Apple remote, turn it on, make sure you are pointing to and near the Apple remote to the audio system

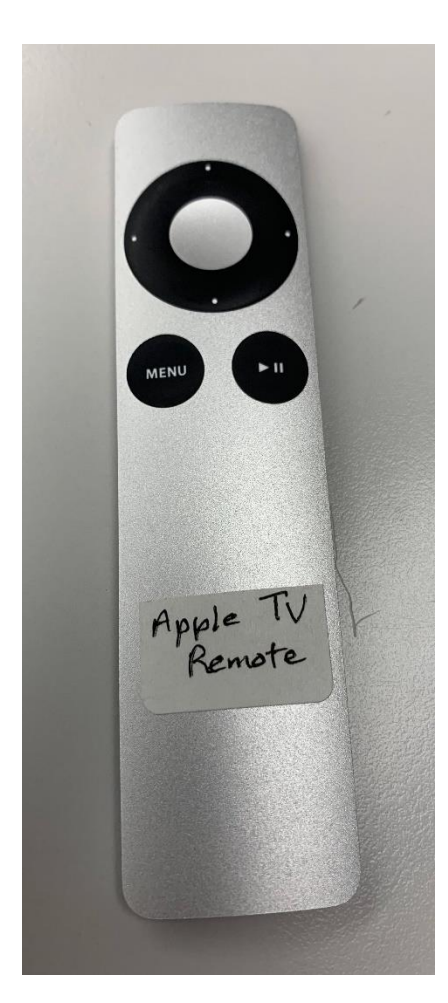

□ If you get a screen (shown below) use the Apple remote, pointed to the audio cabinet) and Apple TV . The MENU button will turn it off.

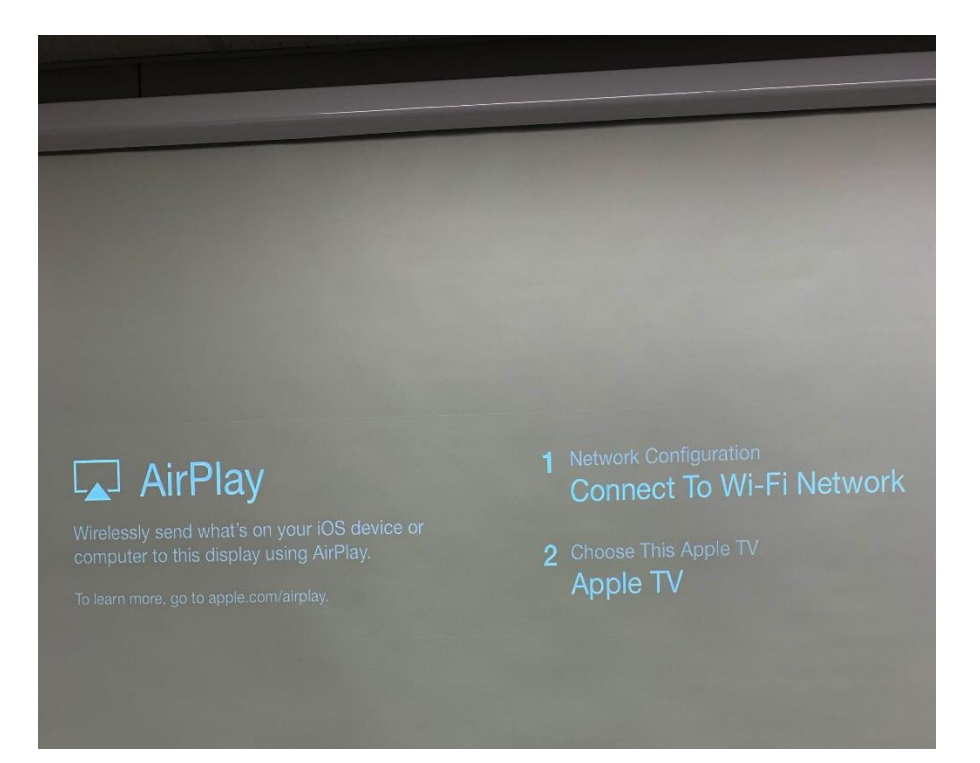